## Instruktion för administratörer i Safeq

Det finns 2st koder som behövs för att få tillgång till skrivarna. Beskrivningen nedan visar hur du som administratör går tillväga för att hjälpa användarna med att skapa nya koder.

PIN kod är den som används för att logga in på skrivaren och för att registrera en ny RFID-tag så behövs det en kortaktiverings kod.

- Logga in på webbsidan: <u>https://172.22.0.200/login/tenant\_1</u>
- Användarnamnet är din mailadress och lösenordet är FridaSkolan0521

| Y Login - YSoft SafeQ® X +                               | 0 | - | C | 9 | × |
|----------------------------------------------------------|---|---|---|---|---|
| ← → C 🔺 Inte säker   https://172.22.0.200/login/tenant_1 |   | ☆ | * | U | : |
| SAFEQ                                                    |   |   |   |   |   |
|                                                          |   |   |   |   |   |
|                                                          |   |   |   |   |   |
|                                                          |   |   |   |   |   |
| Username                                                 |   |   |   |   |   |
| Password                                                 |   |   |   |   |   |
| Login                                                    |   |   |   |   |   |
|                                                          |   |   |   |   |   |

- Välj **Users** i högermenyn.
- Sök upp användaren via Username (abcd1234) eller Förnamn, efternamn.
- Tryck på *skiftnyckeln*.

| ✓ Users - YSoft SafeQ®(172)                                | 2.22.0.20 × +                         |                              |                                   |                                 | o - o ×       |
|------------------------------------------------------------|---------------------------------------|------------------------------|-----------------------------------|---------------------------------|---------------|
| $\leftrightarrow$ $\rightarrow$ C $\blacktriangle$ Inte sa | äker   https://172.22.0.200/web/Userl | ist                          |                                   |                                 | 🖈 🗯 🕕 E       |
| Ý                                                          | Isers > Users                         |                              |                                   | Utskrift UTEC<br>utskriftutec@1 | UTSKRIFT UTEC |
| E Dashboard                                                | Users                                 |                              |                                   |                                 |               |
| Lul Reports                                                | + ADD NEW ITEM + IMPORT               | USERS FROM LDAP              |                                   |                                 | VIEWS -       |
| Users                                                      | Username utskriftuted                 | Surnam                       | e                                 | Cost center                     | 5 ×           |
|                                                            | Card                                  | First name                   | e utskrift                        | Role                            | 🖕 🗙           |
|                                                            | User note                             |                              |                                   |                                 |               |
|                                                            | Q SEARCH                              | CLEAR                        |                                   |                                 |               |
|                                                            |                                       |                              |                                   |                                 |               |
|                                                            | Username ٨                            | Surname, First name          | Cost center                       | Email                           | $\frown$      |
|                                                            | utskriftutec@fridaskolan.se           | UTSKRIFT UTEC, Utskrift UTEC | 100000000000006 - Tekniska konton | utskriftutec@fridaskolan.se     | ( × 1)        |
|                                                            |                                       |                              |                                   | <b>↔</b> 144 14                 | 1/1 H H       |

- Tryck på länken "PIN Codes" på höger sida

| Ƴ User - YSoft SafeQ©(                                 | 72.22.0.20 × +                                          | • - 6 ×                                                 |
|--------------------------------------------------------|---------------------------------------------------------|---------------------------------------------------------|
| $\leftrightarrow$ $\rightarrow$ C $\blacktriangle$ Int | e säker   https://172.22.0.200/web/UserEdit?user_id=142 | x 🛪 🕛 E                                                 |
| $\dot{\cdot}$                                          | Users > User > User                                     | Utskrift UTEC UTSKRIFT UTEC utskriftutec@fridaskolan.se |
| Dashboard                                              | Users                                                   |                                                         |
| Lul Reports                                            | PIN codes                                               |                                                         |
| 🛔 Users                                                | Cards + Add new card                                    |                                                         |
|                                                        | User does not have any cards assigned.                  | Basic ●                                                 |
|                                                        |                                                         | Billing                                                 |
|                                                        | Mobile Terminals                                        | Properties                                              |
|                                                        | User does not have any Mobile Terminals activated.      | PIN codes                                               |
|                                                        |                                                         | Cards •                                                 |
|                                                        | Card activation codes                                   | Card activation codes                                   |
|                                                        | Card activation code                                    | Roles                                                   |
|                                                        | Card activation code                                    | Aliases •                                               |
|                                                        |                                                         | Billing codes                                           |
|                                                        | Roles                                                   | · · · · · · · · · · · · · · · · · · ·                   |

 Skapa en ny PIN kod genom att trycka "+Add new PIN". Den skapas och mailas till användaren automatiskt när du trycker på "SAVE NEW PIN CODE"

| Add new PIN code                  |       |                   | × |
|-----------------------------------|-------|-------------------|---|
| • Generate PIN code automatically |       |                   |   |
| PIN code expiration               |       |                   |   |
| PIN code will never expire        |       |                   |   |
| O PIN code will expire on         |       |                   |   |
| Apr 26, 2027                      |       |                   |   |
| C Enter PIN code manually         |       |                   |   |
| PIN code                          |       |                   |   |
|                                   |       |                   |   |
|                                   | CLOSE | SAVE NEW PIN CODE |   |
|                                   |       |                   |   |

- Behöver användaren en ny kortaktivering kod trycker du på "+ Generate new card activation code"
- Tryck "YES" så mailas en aktiverings kod och användaren kan registrera en ny RFID-tag på skrivaren.

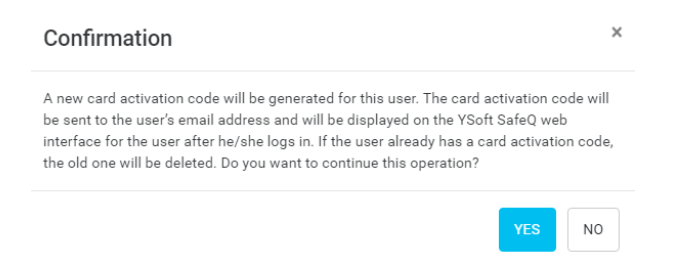